This job aid shows how to requalify a renewal in TFPA Agent Gateway.

Please note, to requalify for TFPA coverage, the property must meet our declination requirements (TFPA <u>Eligibility Requirements</u>). TFPA has a declination form you may use for your convenience: <u>Declination Form</u>.

1. Please log in to the Agent Portal. After you sign into the system, you will land on the Agent Dashboard page. Select. "Policies" to continue.

|   | TEPAN<br>ASSOCIAT                        | FAIR PLAN | Agent Gateway |            |                             |       |           | $\Psi_{[}$             | <b>Q</b> 38 | arth          |  |
|---|------------------------------------------|-----------|---------------|------------|-----------------------------|-------|-----------|------------------------|-------------|---------------|--|
| ł | Accounts                                 | Policies  | Claims        | Activities | Documents                   | Admin | istration | Book Of Bus            | iness       |               |  |
|   | /                                        |           | Dashbo        | bard       | Everything                  | ~     |           |                        |             |               |  |
|   |                                          |           | OPEN QUOTES   |            | OPEN POLICY<br>CHANGES<br>1 |       | CANCE     | DPEN<br>ELLATIONS<br>2 | I           | OPEN RENEWALS |  |
|   | Your Open Activities for the next 7 days |           |               |            |                             |       |           |                        |             |               |  |

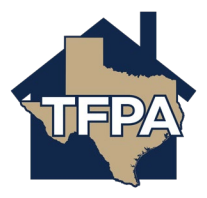

2. On the Policies screen, select "Requalification Renewal" (renewals that need to be requalified will show under this tab at 90 days before the renewal date) and then click on the "Policy Number" you would like to work with. \*\*\*Please note you will requalify the expiring policy, not the renewal offer itself. If you complete the requalification between 90-61 days before renewal, the renewal transaction will generate 60 days before the renewal date in the "Open Renewals" tab. If you requalify the policy after day 60, the renewal transaction will generate in the "Open Renewals" tab once requalified. The actual renewal offer or policy packet (if mortgagee pay) will print and be sent 35 days prior to the renewal date or the date you requalify the policy if between 35 and 1 day(s) prior to the renewal date.

| Polici             | Policies Everything ~    |             |                      |         |         |               |                                  |              |                       |  |  |  |
|--------------------|--------------------------|-------------|----------------------|---------|---------|---------------|----------------------------------|--------------|-----------------------|--|--|--|
| Switch to AD       | witch to ADVANCED FILTER |             |                      |         |         |               |                                  |              |                       |  |  |  |
| RECENTLY<br>VIEWED | Y RECEN                  | ITLY ISSUED | BILLING<br>ELINQUENT | OPEN QU | IOTES   | OPEN RENEWALS | REQUALIFICATION<br>RENEWALS<br>3 | OPEN CHANGES | OPEN<br>CANCELLATIONS |  |  |  |
| Requalif           | ication R                |             | POLICY NUM           | 1BER.   | EXPIRAT | TION DATE ACC |                                  | REOUA        | LIFICATION STATUS     |  |  |  |
| 4/18/23            | 1                        | Homeowners  | ТГРНО                |         | 7/17/2  | 23            |                                  | Requa        | alification pending   |  |  |  |
| 4/27/23            | 1                        | Condominium | TFPC                 |         | 7/26/2  | 23            |                                  | Requa        | lification pending    |  |  |  |
| 5/6/23             | <b>1</b>                 | Homeowners  | TFPH                 | эн 6    |         | 3             |                                  | Requa        | alification pending   |  |  |  |

3. On the next screen, select "Add Requalification."

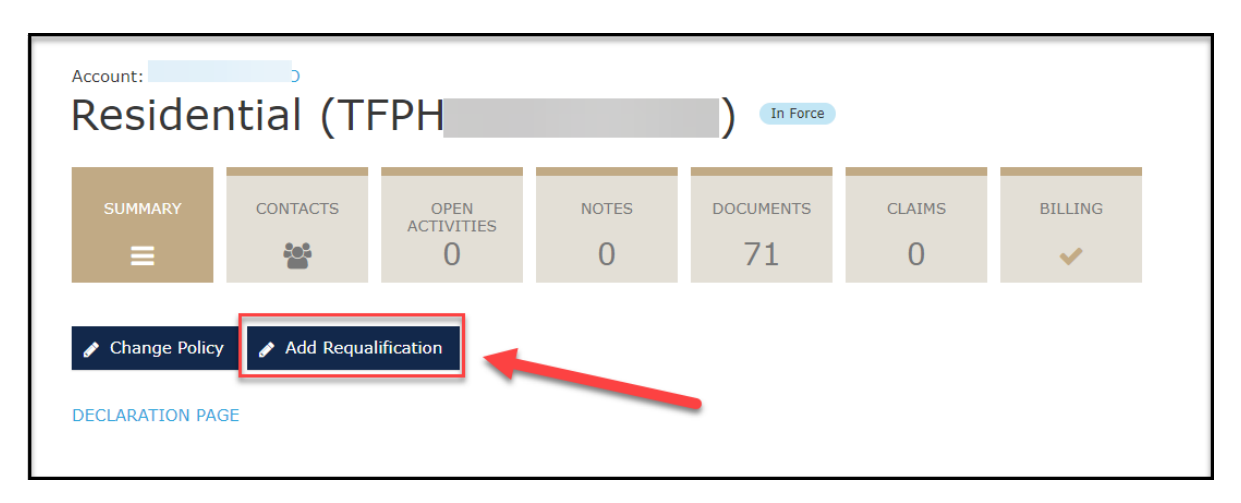

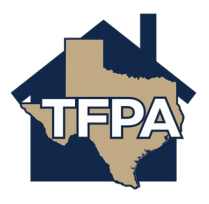

4. Please make sure you read the information listed in the green boxed area below. TFPA requires that you keep the declination documentation (i.e. TFPA Declination Form or other written documentation you are using to complete the questions) on file indefinitely. You need 2 declinations of coverage for each policy. You will be asked to provide this documentation in the event you or your agency are audited. Please answer all questions with the red asterisk next to them \* (see red boxed area below). When ready to continue, select "Submit."

|   | Account: Residential (TFPH ) In Force                                                                                                    |                                                                                                    |                                                                                                    |                                                                                                |                                                                                                    |                                                                                                    |                                                                                                    |                                                                                                    |  |  |  |  |
|---|----------------------------------------------------------------------------------------------------|----------------------------------------------------------------------------------------------------|----------------------------------------------------------------------------------------------------|------------------------------------------------------------------------------------------------|----------------------------------------------------------------------------------------------------|----------------------------------------------------------------------------------------------------|----------------------------------------------------------------------------------------------------|----------------------------------------------------------------------------------------------------|--|--|--|--|
|   |                                                                                                    | CONTACTS                                                                                                    | OPEN<br>ACTIVITIES<br>O                                                                                         | NOTES                                                                                          | documents                                                                                                    | CLAIMS<br>0                                                                                                | BILLING                                                                                                    |                                                                                                    |  |  |  |  |
| ( |                                                                                                    |                                                                                                    |                                                                                                    |                                                                                                |                                                                                                    |                                                                                                    |                                                                                                    |                                                                                                    |  |  |  |  |
|   | Requalificat<br>I am representing<br>residential propert<br>discussed the FAIR<br>eligible to continue<br>my authority to wr                                                | that diligent effort<br>y insurance carrier<br>Plan eligibility red<br>coverage with the<br>rite business with t | has been made by<br>in Texas that is lice<br>quirements with the<br>e Texas FAIR Plan. I<br>the Texas FAIR Plan | the agent and/or<br>nsed to write an<br>policyholder and<br>understand that<br>may be suspende | policyholder to obta<br>d actually writing res<br>have determined, to<br>the Texas FAIR Plan<br>ed and/or cancelled i | ain comparable res<br>sidential property<br>o the best of my k<br>Association may i<br>if I have in any wa | sidential property in<br>insurance. I am rep<br>nowledge, the abov<br>ndependently verify<br>any misrepresented th | surance coverage from a<br>resenting that I have<br>e named policyholder is<br>the information, and that<br>his information. |  |  |  |  |
| ļ | Policy Type Home                                                                                                    | owners                                                                                                    |                                                                                                    |                                                                                                |                                                                                                    |                                                                                                    |                                                                                                    | )                                                                                                    |  |  |  |  |
|   | Has the policyholder and/or agent attempted to obtain coverage from a licensed insurance company Yes No that is actually writing residential property insurance in Texas? * |                                                                                                    |                                                                                                    |                                                                                                |                                                                                                    |                                                                                                    |                                                                                                    |                                                                                                    |  |  |  |  |
|   | Has the applicant I                                                                                                    | been declined by a                                                                                               | t least two licensed/                                                                                           | authorized insur                                                                               | ance carriers? *                                                                                                    |                                                                                                    | Yes No                                                                                                    |                                                                                                    |  |  |  |  |
|   | Insurance Compan                                                                                                    | ny #1: <b>*</b>                                                                                                  |                                                                                                    |                                                                                                |                                                                                                    |                                                                                                    |                                                                                                    | li li                                                                                                    |  |  |  |  |
|   | 1a: Did the declina                                                                                                    | ation occur within t                                                                                             | :he last 90 days? *                                                                                             |                                                                                                |                                                                                                    |                                                                                                    | Yes No                                                                                                    |                                                                                                    |  |  |  |  |
|   | 1b: Reason *                                                                                                    |                                                                                                    |                                                                                                    |                                                                                                |                                                                                                    |                                                                                                    | Choose                                                                                                    | ~                                                                                                    |  |  |  |  |
|   | Insurance Compan                                                                                                    |                                                                                                    |                                                                                                    |                                                                                                |                                                                                                    |                                                                                                    |                                                                                                    |                                                                                                    |  |  |  |  |
|   | 2a: Did the declina                                                                                                    | ation occur within t                                                                                             | :he last 90 days? *                                                                                             |                                                                                                | Yes No                                                                                                    |                                                                                                    |                                                                                                    |                                                                                                    |  |  |  |  |
|   | 2b: Reason *                                                                                                    |                                                                                                    |                                                                                                    |                                                                                                |                                                                                                    |                                                                                                    | Choose                                                                                                    | ~                                                                                                    |  |  |  |  |
|   |                                                                                                    |                                                                                                    |                                                                                                    |                                                                                                |                                                                                                    |                                                                                                    |                                                                                                    | Cancel Submit                                                                                                    |  |  |  |  |

5. Your requalification has been submitted. Please click "Close" to continue.

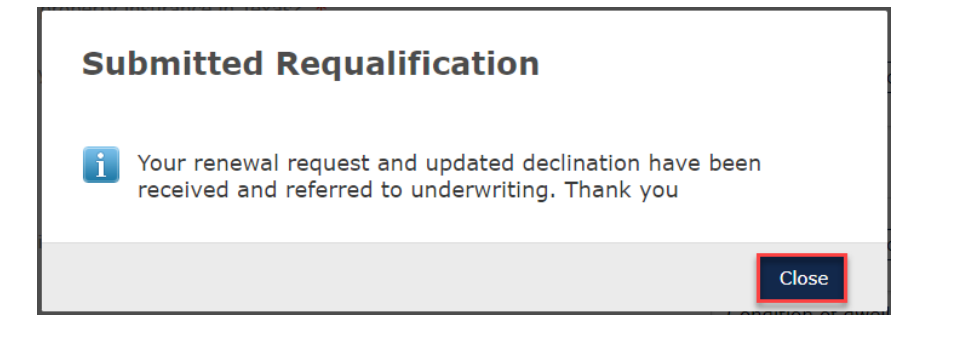

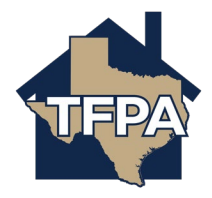

6. If you navigate back to the Policies screen, you will see the requalification renewals tab has decreased by 1.

| Policie                                                                                                    | es i                     | Everything | ~          |     |      |  |         |                     |  |  |  |
|----------------------------------------------------------------------------------------------------|--------------------------|------------|------------|-----|------|--|---------|---------------------|--|--|--|
| Switch to ADVANCED FILTER                                                                                                    |                          |            |            |     |      |  |         |                     |  |  |  |
| RECENTLY<br>VIEWED RECENTLY ISSUED BILLING<br>DELINQUENT OPEN QUOTES OPEN RENEWALS REQUALIFICATION<br>RENEWALS OPEN CHANGES OPEN<br>CANCELLATE   Image: Comparison of the second second seco |                          |            |            |     |      |  |         |                     |  |  |  |
| Requalifi                                                                                                    | Requalification Renewals |            |            |     |      |  |         |                     |  |  |  |
| 4/27/23 🟫 Condominium                                                                                                    |                          |            | nium TFPC  | 7/2 | 6/23 |  | Requa   | lification pending  |  |  |  |
| 5/6/23                                                                                                    | 5/6/23 🏠 Homeowne        |            | ners TFPH( | 8/4 | /23  |  | l Requa | alification pending |  |  |  |

7. To verify a renewal has been requalified, you can go to the policy's "Documents" section. You should see an email that was sent to the agency (see *Email – Requalification Confirma*tion).

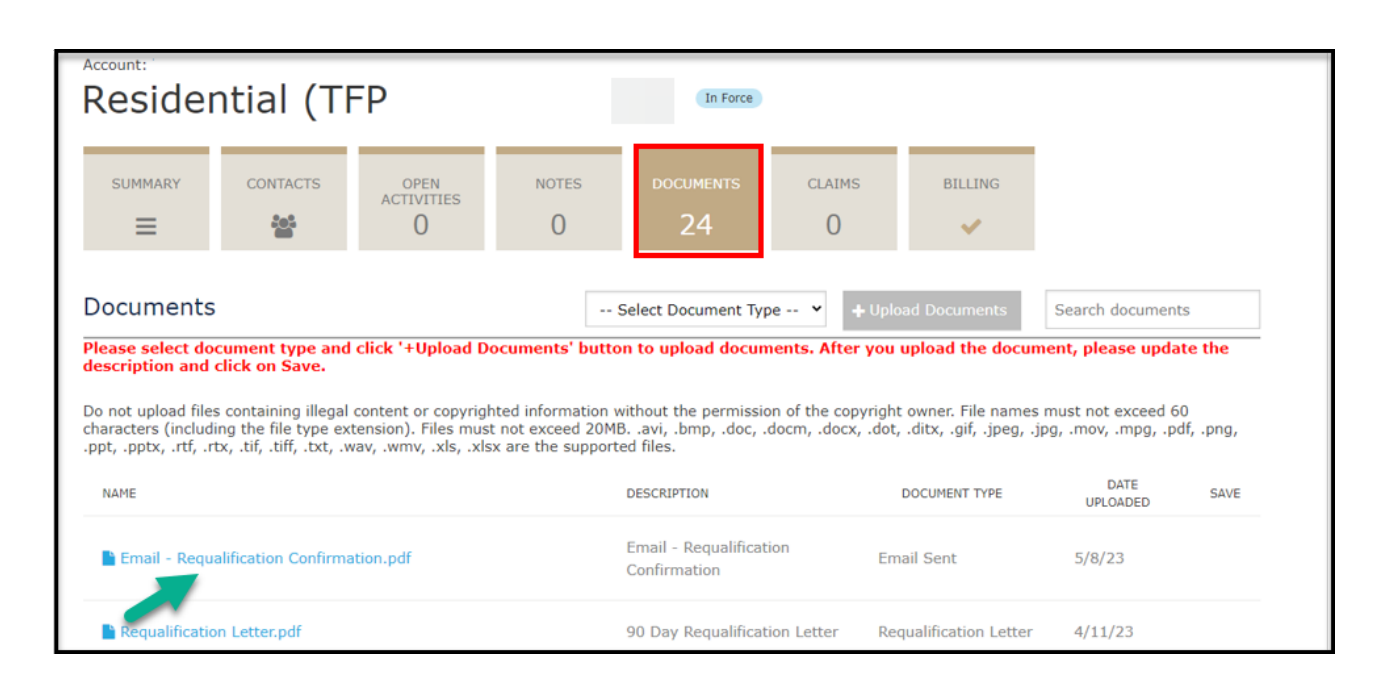

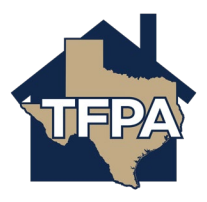